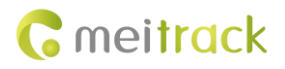

# **MEITRACK Manager User Guide**

# Applicable Model: MT90G/MT90/T1/TC68S/ MVT100/MVT340/MVT600/MVT800/ T311/T322X/T333/MVT380/T355/T622/Trackids

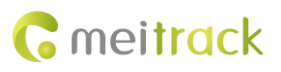

| File Name  | MEITRACK Manager User Guide          | Created By    | Catherine Zhao         |
|------------|--------------------------------------|---------------|------------------------|
| Project    | MT90G/MT90/T1/TC68S/MVT100/          | Creation Date | 2011-12-14             |
|            | MVT340/MVT600/MVT800/T311/           | Update Date   | 2016-12-20             |
|            | T322X/T333/MVT380/T355/T622/Trackids |               |                        |
| Subproject | User Guide                           | Total Pages   | 19                     |
| Version    | V2.7                                 | Confidential  | External Documentation |

# **Change History**

# Contents

| opyright and Disclaimer                | 4 -  |
|----------------------------------------|------|
| roduct Overview                        | 4 -  |
| ardware and Software Requirements      | 4 -  |
| nstalling and Running Meitrack Manager | 4 -  |
| unctions                               | 6 -  |
| 5.1 Tracker Information                | 6 -  |
| 5.2 Tracking                           | 9 -  |
| 5.3 Geo-Fence                          | 12 - |
| 5.4 Authorization                      | 12 - |
| 5.5 GPS Log                            | 17 - |
| 5.6 Peripheral                         | 18 - |

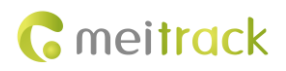

## **1** Copyright and Disclaimer

Copyright © 2016 MEITRACK. All rights reserved.

**C**melltack and **O** are trademarks that belong to Meltrack Group.

The user manual may be changed without notice.

Without prior written consent of Meitrack Group, this user manual, or any part thereof, may not be reproduced for any purpose whatsoever, or transmitted in any form, either electronically or mechanically, including photocopying and recording. Meitrack Group shall not be liable for direct, indirect, special, incidental, or consequential damages (including but not limited to economic losses, personal injuries, and loss of assets and property) caused by the use, inability, or illegality to use the product or documentation.

#### **2 Product Overview**

The Meitrack Manager software is used to configure parameters, read historical trips, and implement data backup and restoration for Meitrack terminals.

#### **3 Hardware and Software Requirements**

- Desktop or laptop whose system is Windows XP, Windows Vista, Windows 7, Windows 8, or Windows 10
- 1 USB cable

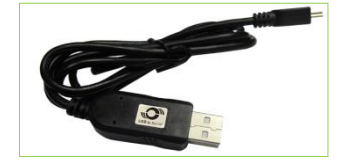

- USB232 driver
- Meitrack Manager

#### 4 Installing and Running Meitrack Manager

1. Run PL2303\_Prolific\_DriverInstaller to install the USB232 driver.

PL2303\_Prolific\_DriverInstaller is in the USB232 Driver directory of the product CD.

2. Install Meitrack Manager as prompted.

Meitrack Manager requires .Net Framework 4.0 to be installed. If it is not installed, the system will prompt to do so.

| l | Meitrack Manager                                                                                                    | 📸 Meitrack Manager                                                                                                    | Heitrack Manager                                                    |
|---|----------------------------------------------------------------------------------------------------|----------------------------------------------------------------------------------------------------|---------------------------------------------------------------------|
|   | Welcome to the Meitrack Manager Setup Wizard                                                                                                    | Select Installation Folder                                                                                                    | Confirm Installation                                                |
|   | The installer will guide you through the steps required to install Methack. Manager on your computer.                                                                                                    | The installer will instal Mohach Managet to the following lidder.<br>To protein the lidder, cloth "Neur". To install to a different lidder, enter it below or clock. "Biowner".<br>Edder.<br>E-Cloc.<br>E-Cloc.<br>Disk Cost<br>Disk Cost | The installer is ready to install Methods Manager on your computer. |
|   | WARNING: This computer program is protected by cognight law and international teaters.<br>Unsatinated diadication or distribution of this program, or any portion of it, may result in servers civil<br>or criminal penalities, and will be protected to the maintain elevert possible under the law. | Install Metrack. Manager for yourself, or for anyone who uses this computer:           Evenyone           @ Aut ge                                                                                                    |                                                                     |
|   | Cancel Cancel Next>                                                                                                    | Cancel < Back Next>                                                                                                    | Cancel Cancel Next>                                                 |

#### MEITRACK Manager User Guide

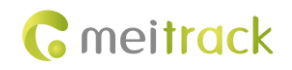

| 岃 Meitrack Manager                   |        | 😸 Meitrack Manager                                                                 |
|--------------------------------------|--------|------------------------------------------------------------------------------------|
| Installing Meitrack Manager          | 5      | Installation Complete                                                              |
| Meitrack Manager is being installed. |        | Meitrack Manager has been successfully installed.                                  |
| Elesse unit                          |        | Click "Close" to exit.                                                             |
|                                      |        |                                                                                    |
|                                      |        |                                                                                    |
|                                      |        |                                                                                    |
|                                      |        |                                                                                    |
|                                      |        | Please use Windows Update to check for any critical updates to the .NET Framework. |
|                                      |        |                                                                                    |
| Cancel                               | Next > | Cancel < Back Close                                                                |

3. Connect the MT90/T1/T333 to the computer by using a USB cable.

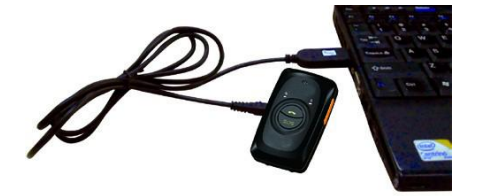

For the T1/T333/T622, after the tracker is connected to the computer, you should press and hold down the power button for 3s to turn on it. For the MT90G/MT90/T322X/TC68S, the tracker will turn on automatically upon connecting to the computer. You are advised to turn off the tracker while it will not be used.

4. Run Meitrack Manager. If the tracker is connected to the computer successfully, Meitrack Manager will automatically detect the tracker port number and model and read all tracker parameters.

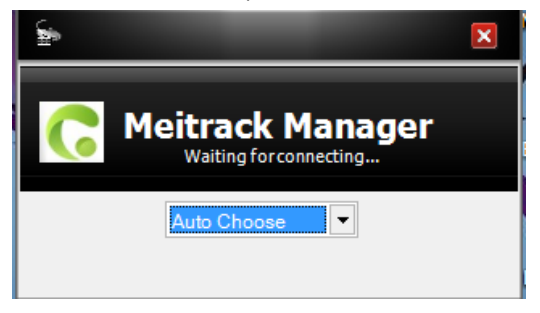

(If the tracker is connected successfully, ignore the following part.)

If no tracker is connected to the computer, run Meitrack Manager, select a tracker model from the drop-down list, and click **Go** to Main Form.

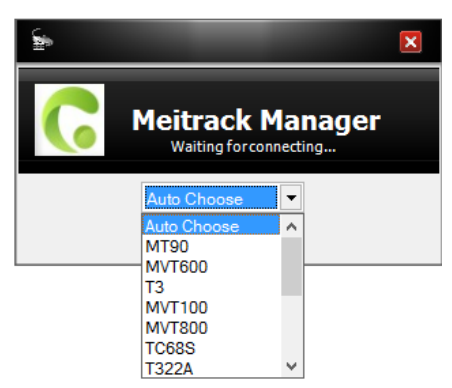

If you select **Auto Choose**, a specified page will be displayed for each tracker. Because Meitrack Manager integrates with 15 tracker models:

MT90G/MT90/T1/TC68S/MVT100/MVT340/MVT600/MVT800/T311/T322X/T333/MVT380/T355/T622/Trackids.

## **5** Functions

This chapter describes the Meitrack Manager functions. Each tracker has unique pages due to different functions.

#### 5.1 Tracker Information

The following is the **Device** page for the T622:

|               |                                    |                | -             |              |            |                        |                                 |                             |                          |                            | - 0 X                       |
|---------------|------------------------------------|----------------|---------------|--------------|------------|------------------------|---------------------------------|-----------------------------|--------------------------|----------------------------|-----------------------------|
| Device        | Tracking                           | GeoFence       | Authorize     | GPS Log      | Peripheral |                        |                                 |                             |                          | <b>(</b> n                 | N <b>eitrack</b><br>Manager |
| Device Info-  |                                    |                |               |              |            |                        |                                 |                             |                          |                            |                             |
| IMEI          | 8653280                            | 22075252       |               | Rename       |            |                        |                                 |                             |                          |                            |                             |
| Firmware      | T622_V0                            | 15             |               | Battery Left |            |                        | 16%                             |                             |                          |                            | Write                       |
| Quick Setting | all Ringtone                       | Engine Cher    | k Move/Static | 91a a a      |            |                        |                                 |                             |                          |                            |                             |
| -Flash Data   | © No Sleep                         | O Normal Sleep | ODeep         | Sleep        |            |                        |                                 |                             |                          |                            | Write                       |
| SMS<br>GPRS   |                                    | Clear<br>Clear | 0/256         | Log data     |            | Clear                  | 0/65536                         | GPRS buffer<br>space<br>50% | Total capacity (byte)    | Log buffer<br>space<br>50% | Write                       |
| Other Setting |                                    |                |               |              |            |                        |                                 |                             | 4154304                  |                            |                             |
| Log Interval  | 0                                  | Seconds        |               |              |            |                        |                                 |                             |                          |                            |                             |
|               |                                    |                |               |              |            |                        |                                 |                             |                          |                            | Write                       |
| Auto Connect  |                                    |                |               |              |            | Auto Upgrade           |                                 |                             |                          |                            |                             |
|               | evice AutomaticIly<br>e Connection | •              |               |              | Save       | ©Yes, Iwo<br>●No, Idon | uld like to rece<br>'t need it. | ive automatic upd           | ates about new features. |                            | Upgrade                     |
|               |                                    |                |               |              |            |                        |                                 |                             |                          |                            |                             |
|               |                                    |                |               |              |            |                        |                                 |                             |                          |                            |                             |
|               | Refresh                            |                | Restore Facto | ry Settings  |            | Export Settings        |                                 | Load Sett                   | ings                     | Show Des                   | scription                   |
| [             | 0/0                                |                |               |              |            |                        | Netwo                           | rk Status: Local            | Current parameter tab    | le: General Set            | ttings   4.5.11.26          |

| Parameter          | Description                                              | Applicable Model |
|--------------------|----------------------------------------------------------|------------------|
| IMEI               | Indicates the tracker's IMEI number. It is a unique      | All              |
|                    | number for the GPS tracking system and cannot be         |                  |
|                    | changed.                                                 |                  |
| Rename             | Used to identify trackers, not for data transmission.    | All              |
| Firmware           | Includes the firmware version, tracker model, and        | All              |
|                    | firmware creation date.                                  |                  |
|                    | When new official firmware is released, you can          |                  |
|                    | compare the new firmware with the existing firmware,     |                  |
|                    | and then check whether an upgrade is required. This      |                  |
|                    | field cannot be edited.                                  |                  |
| Battery Left       | Indicates the remaining capacity of the internal battery | All              |
|                    | and displayed by percentage.                             |                  |
| Switch to Meiligao | The MVT800 is compatible with the Meitrack and           | MVT800           |
| Protocol           | Meiligao protocols (default protocol: Meitrack           |                  |
|                    | protocol). To change the protocol, click Switch to       |                  |
|                    | Meiligao Protocol.                                       |                  |
| Light Off          | Turn off GSM and GPS indicators of the tracker. After    | All              |
|                    | that, the tracker is easy to hide and tracker power      |                  |
|                    | saves, but GSM and GPS running status cannot be          |                  |
|                    | detected by the indicators.                              |                  |

| Disable GPRS      | After the option is selected, you cannot press Volume -              | MT90/MT90G                |
|-------------------|----------------------------------------------------------------------|---------------------------|
| Button            | to rapidly enable or disable the GPRS function. The                  |                           |
|                   | GPRS function is disabled by default.                                |                           |
| 3D Shake Wake     | After the option is selected, when the tracker is in                 | MT90/MT90G                |
| Up                | sleep mode, it can be woken up by 3D vibration.                      |                           |
|                   | Default: Not wakeup.                                                 |                           |
| Turn off Incoming | Turn off the rings of phone keys and incoming calls.                 | MVT600/T333/T1/MT90/MT90G |
| Ringtone          | After that, when you press keys and there is an                      | MVT380/T622               |
|                   | incoming call, no ring will remind you.                              |                           |
| Disable GPSLog    | After the option is selected, you cannot press Volume                | MT90/MT90G                |
| Button            | + to rapidly enable or disable the GPS log function.                 |                           |
| Engine Check      | This function is only available for trackers.                        | MVT100/MVT600             |
| Move/Static       | After the option is selected, if the tracker detects that            | T1/MVT800                 |
|                   | the engine is stopped, the longitude and latitude will               | TC68S/T311                |
|                   | not be updated to avoid static drift.                                | T333/MVT380/MVT340/T622   |
| RFID Control Out1 | After the option is selected, input 1 can be controlled              | MVT600/T1                 |
|                   | after the RFID card is swiped. Swiping the card is                   | Т333                      |
|                   | generally for starting the engine. For details about how             |                           |
|                   | to set a control output, see the RFID user guide.                    |                           |
| Sleep Mode        | Three modes: No Sleep, Normal Sleep, and Deep Sleep                  | All                       |
|                   | Normal Sleep: The GSM module always works, and the                   |                           |
|                   | GPS module occasionally enters the sleep mode (every                 |                           |
|                   | 5 minutes).                                                          |                           |
|                   | Deep Sleep: The GPS module is stopped and the GSM                    |                           |
|                   | module enters the sleep mode 5 minutes after no                      |                           |
|                   | actions are triggered.                                               |                           |
| Flash Data        | The quantity of data recorded by the GPS recorder is                 | MVT100/MVT600             |
|                   | displayed in the form of "Recorded data quantity/Total               | T1/MVT800                 |
|                   | data capacity". You can click <b>Clear</b> to clear all recorded     | TC68S/T311/MT90           |
|                   | data. This releases storage space.                                   | T333/MVT380/T622          |
| GPRS              | Indicates the quantity of GPRS data that is not sent                 | All                       |
|                   | successfully. Displayed in the form of "Cache                        |                           |
|                   | <i>quantity/Total data capacity</i> ". You can click <b>Clear</b> to |                           |
|                   | clear all caches. Cached data will be sent again when                |                           |
|                   | the GSM signal recovers.                                             |                           |
| SMS               | Indicates the number of SMSs that are not sent                       | All                       |
|                   | successfully. Displayed in the form of "Cache                        |                           |
|                   | quantity/Total data capacity". You can click <b>Clear</b> to         |                           |
|                   | clear all caches. Cached data will be sent again when                |                           |
|                   | the GSM signal recovers.                                             |                           |
| Buffer space      | The storage percentage of GPRS cache will be showed.                 | T622                      |
|                   | You can allocate the storage space as required.                      |                           |
| Log Interval      | Indicates the recording interval of the GPS recorder.                | MVT100/MVT600             |

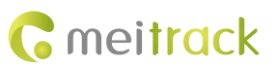

| [                |                                                                    |                         |
|------------------|--------------------------------------------------------------------|-------------------------|
|                  | GPS data will be recorded at a specific interval once              | T1/MVT800               |
|                  | there is a GPS signal.                                             | TC68S/T311/MT90         |
|                  |                                                                    | T333/MVT380/MVT340/T622 |
| Speedometer      | GPS and speed sensor calculation                                   | MVT800                  |
|                  | Default: GPS calculation                                           |                         |
| Vehicle transfer | After the speed is calculated by using the speed                   | MVT800                  |
| coefficient      | sensor, the tracker will automatically calibrate the               |                         |
|                  | vehicle speed coefficient. You can also manually set               |                         |
|                  | the coefficient.                                                   |                         |
| Input2 Trigger   | Input 2 can be configured as a high or low level input.            | MVT800                  |
| Mode             | It is a low level input by default. Normal input.                  |                         |
| Input3 Trigger   | Input 3 can be configured as a high or low level input.            | MVT800                  |
| Mode             | It is a low level input by default for vehicle door                |                         |
|                  | detection.                                                         |                         |
| Auto Connect     | There are the following two modes:                                 | All                     |
|                  | • Check Device Automatically: After the driver is                  |                         |
|                  | installed correctly and the tracker is connected,                  |                         |
|                  | the computer will automatically detect the                         |                         |
|                  | corresponding port and the port will be                            |                         |
|                  | automatically used for Meitrack Manager.                           |                         |
|                  | <ul> <li>Set Device Connection: If the port cannot be</li> </ul>   |                         |
|                  | automatically detected, manually select the port.                  |                         |
| Auto Upgrade     | There are two upgrade methods:                                     | All                     |
|                  | <ul> <li>Yes. I would like to receive automatic updates</li> </ul> |                         |
|                  | about new features: When the software starts,                      |                         |
|                  | the server will automatically compare the latest                   |                         |
|                  | version. If the latest version exists, the software                |                         |
|                  | will be automatically upgraded. You are advised                    |                         |
|                  | to select this option and ensure that the network                  |                         |
|                  | is connected                                                       |                         |
|                  | <ul> <li>No. I don't need it: Select this option if</li> </ul>     |                         |
|                  | customized software is used or you do not want                     |                         |
|                  | to ungrade software. Click <b>Lingrade</b> to manually             |                         |
|                  | compare the software version with the server of                    |                         |
|                  | there is new software the software will be                         |                         |
|                  | ungraded                                                           |                         |
| Pofroch          | Pood the latest parameters from the tracker to shock               | A11                     |
| 110110311        | whether edited parameters are saved successfully                   |                         |
| Dectors Factory  | Restore all tracker parameters to initial settings                 |                         |
| Sottings         | nestore all tracker parameters to initial settings.                |                         |
| Settings         | Course all managements are a fittle store allow and fittle store   |                         |
| Export Settings  | save all parameters of the tracker as a file. The                  | All                     |
|                  | parameter configurations can be used for another                   |                         |
|                  | tracker.                                                           |                         |

| Load Settings    | Read the parameter file saved before. If the file is read | All |
|------------------|-----------------------------------------------------------|-----|
|                  | successfully, a dialog box asking whether to apply to     |     |
|                  | the current device is displayed. If yes, you had better   |     |
|                  | rename the device.                                        |     |
| Show Description | After you click Show Description, fonts of some           | All |
|                  | functions will be in bold type. When you move your        |     |
|                  | mouse over the bold feature, the corresponding            |     |
|                  | description will be popped up. The description is         |     |
|                  | hidden by default.                                        |     |
| Write            | Write values of the parameters in the column to the       | All |
|                  | tracker. If you do not want to affect parameters in       |     |
|                  | other columns, click the button.                          |     |

### 5.2 Tracking

The following is the **Tracking** page for the TC68S:

|                           |                             |                               |               |                   | - o ×                        |
|---------------------------|-----------------------------|-------------------------------|---------------|-------------------|------------------------------|
| Device Trac               | king GeoFence Authorize     | GPS Log                       |               |                   | <b>c meitrack</b><br>Manager |
| -GPRS Tracking            |                             |                               |               |                   |                              |
| GPRS                      | Close     OTCP     OUD      | P                             | Protocol      |                   | -                            |
| IP/Domain                 | <ul> <li>Port</li> </ul>    |                               |               |                   |                              |
| Standby IP/Domain         | Port                        |                               |               |                   |                              |
| APN                       | APN U                       | Jsername                      | APN Password  |                   |                              |
| GPRS Time Zone            | 0 C Minutes                 |                               |               |                   |                              |
|                           |                             |                               |               |                   |                              |
| GPRS Time Interval        | 0 🗘 X10 seconds             | GPRS Interval(ACC Off)        | 0 🗘 X10 ser   | conds             |                              |
|                           |                             |                               |               |                   | Write                        |
| -SMS Tracking             |                             |                               |               |                   |                              |
| SMS Password              |                             | SMS Time Zone 0               | Minutes       |                   |                              |
| SMS Track No.             |                             | SMS Report Interval 0         | Minutes       | Auto Report Times | -                            |
| Listen-in Phone No.       |                             |                               |               |                   | Write                        |
| Maintenance Notice        |                             |                               |               |                   |                              |
| Last Maintenance Mileage  | e(KM) Last Maintenance Date | Maintenance Mileage Point(KM) |               |                   |                              |
|                           | 2016/ 5/11                  |                               |               |                   |                              |
| First Maintenance Mileage | e(KM) Maintenance Cycle(KM) | Maintenance Date              | 11 2016/ 5/11 | ▼ 2016/ 5/11 ▼    |                              |
|                           |                             |                               | 11 2010/ 5/11 |                   |                              |
| Maintenance Cycle(Month   | 1)                          | 2010/ 5/11                    | 2016/ 5/11    | 12010/ 5/11       |                              |
| 0 =                       |                             |                               |               |                   | Write                        |
| 0/0                       |                             |                               |               |                   | 4.5.8.27                     |

| Parameter          | Description                                                           | Applicable Model |
|--------------------|-----------------------------------------------------------------------|------------------|
| GPRS               | Close: Disable the GPRS scheduled uploading function.                 | All              |
|                    | TCP: It is a reliable connection mode. You are advised to select this |                  |
|                    | option.                                                               |                  |
|                    | UDP: It saves traffic but is not reliable.                            |                  |
| Protocol           | Default value: Auto Event Report                                      | All              |
|                    | If you want to transmit other events, you must delete Auto Event      |                  |
|                    | Report and use the UDP. For details, see the MEITRACK GPRS protocol.  |                  |
| IP/Domain and Port | Set the active server IP address and port.                            | All              |

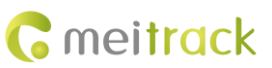

|                    | You can set the IP address to 67.203.13.26 and port to 8800.                             |                    |
|--------------------|------------------------------------------------------------------------------------------|--------------------|
| Standby IP/Domain  | Set the standby server IP address and port. When the active server                       | MVT100/MVT600      |
| and <b>Port</b>    | stops, the tracker automatically sends data to the standby server to                     | T1/MVT800          |
|                    | prevent data loss. If no standby server exists, clear the two options.                   | TC68S/T311/MT90    |
|                    |                                                                                          | T333/MVT340/MVT380 |
|                    |                                                                                          | /T622              |
| APN, APN Username, | Each parameter has a maximum of 32 bytes. If parameters <b>APN</b>                       | All                |
| and APN Password   | Username, and APN Password are empty, leave APN blank.                                   |                    |
|                    | The APN of China Mobile is CMNET, and the APN of China Unicom is                         |                    |
|                    | UNINET. Their usernames and passwords are left blank.                                    |                    |
| GPRS Time Zone     | When <b>GPRS minute</b> is <b>0</b> , the time zone is <b>GMT 0</b> (default time zone). | All                |
|                    | Please set the GPRS time zone to <b>0</b> when you use our tracking                      |                    |
|                    | platform.                                                                                |                    |
|                    | When <b>GPRS minute</b> is a value ranging from -32768 to 32767, set time                |                    |
|                    | zones.                                                                                   |                    |
| GPRS Mode          | GPRS mode: ACC ON, ACC OFF, Local, and Roaming                                           | All                |
|                    | T1: indicates the data uploading interval which is not restricted by                     |                    |
|                    | engine status and roaming.                                                               |                    |
|                    | T2: indicates the data uploading interval when the engine stops or the                   |                    |
|                    | engine stops in Local mode.                                                              |                    |
|                    | T3: indicates the data uploading interval when the engine starts in                      |                    |
|                    | Roaming mode, or the interval which is not restricted by roaming                         |                    |
|                    | when the engine stops.                                                                   |                    |
|                    | T4: indicates the data uploading interval when the engine stops in                       |                    |
|                    | Roaming mode.                                                                            |                    |
| Mode 0             | Mode 0 (T1): Parameter <b>T1</b> is the data uploading interval that is not              | All                |
|                    | restricted by any condition.                                                             |                    |
| Mode 1             | Mode 1 (T1 + T2): Parameter <b>T1</b> is the data uploading interval when                | MVT100/MVT600      |
|                    | the engine starts. Parameter <b>T2</b> is the data uploading interval when               | T1/MVT800          |
|                    | the engine stops.                                                                        | T333/MVT380        |
|                    |                                                                                          | T311               |
| Mode 2             | Mode 2 (T1 + T3): In Local mode, parameter T1 is the data uploading                      | All                |
|                    | interval. In roaming mode, parameter <b>T3</b> is the data uploading                     |                    |
|                    | interval.                                                                                |                    |
| Mode 3             | Mode 3 (T1 + T3 + T4): In Local mode, parameter <b>T1</b> is the data                    | MVT100/MVT600      |
|                    | uploading interval and the interval is not restricted by the engine                      | T1/MVT800          |
|                    | status. In roaming mode, when the engine starts, parameter T3 is the                     | T333/MVT380/T311   |
|                    | data uploading interval; when the engine stops, parameter <b>T4</b> is the               |                    |
|                    | data uploading interval.                                                                 |                    |
| Mode 4             | Mode 4 (T1 + T2 + T3 + T4): In Local mode, when the engine starts,                       | MVT100/MVT600      |
|                    | parameter T1 is the data uploading interval; when the engine stops,                      | T1/MVT800          |
|                    | parameter <b>T2</b> is the data uploading interval. In Roaming mode, when                | T333/MVT380        |
|                    | the engine starts, parameter <b>T3</b> is the data uploading interval; when              | T311               |

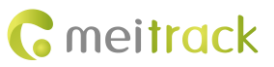

|                     | the engine stops, parameter <b>T4</b> is the data uploading interval.                   |       |
|---------------------|-----------------------------------------------------------------------------------------|-------|
| SMS Password        | Indicates the password used for sending an SMS command. Default                         | All   |
|                     | value: 0000                                                                             |       |
| SMS Time Zone       | The default tracker time zone is GMT 0. You can run a command to                        | All   |
|                     | change the SMS time zone to the local time zone. The SMS time zone                      |       |
|                     | is different from the GPRS data packet time zone.                                       |       |
|                     | When <b>SMS minute</b> is <b>0</b> , the time zone is <b>GMT 0</b> (default time zone). |       |
|                     | When SMS minute is a value ranging from -32768 to 32767, set time                       |       |
|                     | zones. The unit is minute.                                                              |       |
|                     | For example, set the Beijing time zone to <b>480</b> .                                  |       |
| SMS Tracking No.    | SMS Tracking No.: indicates the phone number receiving scheduled                        | All   |
|                     | SMSs.                                                                                   |       |
|                     | SMS Report Interval: Report a location at an interval by SMS.                           |       |
|                     | When the interval is ${f 0}$ (default value), disable the scheduled SMS                 |       |
|                     | reporting function.                                                                     |       |
|                     | When the interval is a value ranging from 1 to 65535, set an interval.                  |       |
|                     | The unit is minute.                                                                     |       |
|                     | When the number of reporting times is 0, data has being reported.                       |       |
|                     | When the number of reporting times is a value ranging from 1 to 255,                    |       |
|                     | set the number of reporting times. When the value is reached,                           |       |
|                     | reporting stops.                                                                        |       |
| Listen-in Phone No. | When the authorized listen-in phone number is used to dial the                          | All   |
|                     | tracker, the tracker answers the call automatically and enters the                      |       |
|                     | listen-in state. In this way, the tracker makes no noise.                               |       |
|                     | A maximum of two phone numbers can be set. One phone number                             |       |
|                     | has a maximum of 16 digits. Phone numbers are empty by default.                         |       |
| Last Maintenance    | Set the most recently maintenance mileage or date of the vehicle.                       | TC68S |
| Mileage (KM)/Last   | If the vehicle has never been maintained, set the parameter to <b>0</b> and             |       |
| Maintenance Date    | enter the date when you buy the vehicle.                                                |       |
| First Maintenance   | Set the two parameters. When the driving mileage reaches the preset                     | TC68S |
| Mileage             | limit, a maintenance warning is generated.                                              |       |
| (KM)/Maintenance    |                                                                                         |       |
| Cycle (KM)          |                                                                                         |       |
| Maintenance Cycle   | Set the parameter. When the tracker running duration reaches the                        | TC68S |
| (Month)             | preset limit, a maintenance warning is generated.                                       |       |
| Maintenance Mileage | Maintenance mileage point = Last maintenance mileage + Last                             | TC68S |
| Point               | maintenance interval                                                                    |       |
| (KM)/Maintenance    | There are eight mileage points in total.                                                |       |
| Date                | Maintenance time point = Last maintenance date + Maintenance                            |       |
|                     | interval                                                                                |       |
|                     | There are eight maintenance time points in total.                                       |       |
| Write               | Write values of the parameters in the column to the tracker.                            | All   |

#### For details about GPRS settings, see the MEITRACK SMS Protocol and MEITRACK GPRS Protocol.

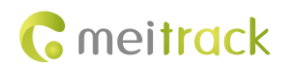

#### 5.3 Geo-Fence

| Device Tracking GeoFence A                                              | uthorize GPS Log                                                        | - = ×<br><b>R</b> eitrack<br>Manager |
|-------------------------------------------------------------------------|-------------------------------------------------------------------------|--------------------------------------|
| 1 ☐ In Alarm Latitude 0<br>☐ Out Alarm Longitude 0<br>☐ Mapp Radius 0 ◆ | 2 In Alarm Latitude 0<br>Out Alarm Longitude 0<br>In Map Radius 0 +     |                                      |
| 3 ∏in Alarm Latitude 0<br>Out Alarm Longitude 0<br>In Mapp Radius 0 ◆   | 4 ☐ In Alarm Latitude 0<br>Out Alarm Longitude 0<br>In Map Radius 0 ◆   |                                      |
| 5 In Alarm Latitude 0<br>Out Alarm Longitude 0<br>In Map Radius 0 \$    | 6 ☐ In Alarm Latitude 0<br>☐ Out Alarm Longitude 0<br>In Map Radius 0 € |                                      |
| 7 Din Alarm Latitude 0<br>Out Alarm Longitude 0<br>In Map Radius 0 •    | 8 In Alarm Latitude 0<br>Out Alarm Longitude 0<br>In Map Radius 0 🗘     |                                      |
|                                                                         |                                                                         | Write                                |
| 0/0                                                                     |                                                                         | 4.5.8.27 .;;                         |

| Parameter | Description                                                                                     |  |  |  |
|-----------|-------------------------------------------------------------------------------------------------|--|--|--|
| Geo-fence | A geo-fence is a circle. A maximum of eight geo-fences are supported.                           |  |  |  |
|           | Enter a geo-fence: If you select In Alarm, an alarm is generated when the tracker               |  |  |  |
|           | enters the preset geo-fence.                                                                    |  |  |  |
|           | Exit a geo-fence: If you select <b>Out Alarm</b> , an alarm is generated when the tracker exits |  |  |  |
|           | the preset geo-fence.                                                                           |  |  |  |
|           | You can enter values in Latitude, Longitude, and Radius, or click In Map to draw a              |  |  |  |
|           | geo-fence.                                                                                      |  |  |  |
| Write     | Write values of the parameters in the column to the tracker.                                    |  |  |  |

#### **5.4 Authorization**

The following is the **Authorize** page for the T622:

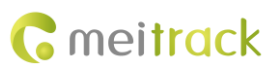

#### MEITRACK Manager User Guide

|   |                      |                 |              |            |      |     |      |           |               |              |             |          |            | - ¤ ×               |
|---|----------------------|-----------------|--------------|------------|------|-----|------|-----------|---------------|--------------|-------------|----------|------------|---------------------|
|   | Device Tracking      | GeoFence Author | rize GPS Log | Peripheral |      |     |      |           |               |              |             | (        | <b>n</b> 🕤 | Neitrack<br>Manager |
|   | Event                | SMS Header      | Value        |            |      |     |      |           |               | GPRS         | Photo       | Ou       | itput      |                     |
|   |                      |                 |              | SMS        | Call | SMS | Call | SMS       | Call          |              |             | 1        | 2          |                     |
|   | SOS Pressed          | SOS             |              |            |      |     |      |           |               | $\checkmark$ | <b>v</b>    | <b>v</b> | ¥          | ^                   |
|   | Input 2 Active       | Door Open       |              |            |      |     |      |           |               | •            |             |          |            |                     |
|   | Input 3 Active       | Ignition On     |              |            |      |     |      |           |               | $\checkmark$ |             |          |            |                     |
|   | Input 1 Inactive     | In1 Inactive    |              |            |      |     |      |           |               | ~            |             |          |            | =                   |
|   | Input 2 Inactive     | Door Close      |              |            |      |     |      |           |               | ~            |             |          |            |                     |
|   | Input 3 Inactive     | Ignition Off    |              |            |      |     |      |           |               | $\checkmark$ |             |          |            |                     |
|   | Low Battery          | Low Battery     |              |            |      |     |      |           |               | ~            |             |          |            |                     |
|   | Low External Battery | Low Ext-Battery | 11.5 ¢V      |            |      |     |      |           |               | ~            |             |          |            |                     |
|   | Speeding             | Speeding        | 0 🗘 km/h     |            |      |     |      |           |               | ~            |             |          |            |                     |
|   | Enter Geo-fence      | Enter Fence     |              |            |      |     |      |           |               | $\checkmark$ |             |          |            |                     |
|   | Exit Geo-fence       | Exit Fence      |              |            |      |     |      |           |               | ~            |             |          |            |                     |
|   | External Battery On  | Ext-Battery On  |              |            |      |     |      |           |               | ~            |             |          |            |                     |
|   | External Battery Cut | Ext-Battery Cut |              |            |      |     |      |           |               | ~            |             |          |            |                     |
|   | Lose GPS Signal      | Lose GPS Signal |              |            |      |     |      |           |               |              |             |          |            |                     |
|   | GPS Signal Recovery  | GPS Recoverv    | 1            |            |      |     |      |           |               |              |             |          |            | ~                   |
| 1 |                      |                 |              |            | ull  |     |      |           |               |              |             | -        | 1.1.2      |                     |
|   |                      |                 |              |            |      |     |      |           |               |              |             | -        | Write      |                     |
|   | 0/0                  |                 |              |            |      |     |      | Network 9 | Status: Local | Current pa   | arameter ta | ble: Ge  | eneral Se  | ttings 4.5.9.22 .:  |

Parameter Description **Applicable Model** Event The selected event report will be sent to the server through All GPRS. For details, see the MEITRACK GPRS Protocol and MEITRACK SMS Protocol. For details about event descriptions, see the following table. Value Indicates an event value. All For example, set the speeding event value to 50 km/h. When the driving speed exceeds the preset value, a speeding alarm is generated. Check box under GPRS Select check boxes as required. After that, if a selected event All occurs, a GPRS event report will be sent to the server. Note: You can select the first check box, that is, select all events. Check box under Photo Select check boxes as required. After that, if a selected event MVT600/T1/T3/T333/T622 occurs, a photo will be automatically taken. Note: You can select the first check box, that is, select all events. Write Write values of the parameters in the column to the tracker. All

#### Example: event descriptions

If a check box is selected, the event report will be sent to the server through GPRS.

| Event               | Description                                                 | Applicable Model |
|---------------------|-------------------------------------------------------------|------------------|
| Input 1 Active (SOS | An alarm is generated when input 1 is activated (or the SOS | All              |
| Pressed)            | button is pressed).                                         |                  |
| Input 2 Active      | An alarm is generated when input 2 is activated.            | MVT100/MVT600    |
|                     | SMS header:                                                 | T1/MVT800/T322X  |

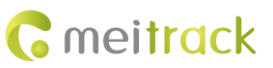

|                  | Ignition On: MVT100&T322X                                            | T333/MVT380/MVT340/T622 |
|------------------|----------------------------------------------------------------------|-------------------------|
|                  | Door Open: MVT600&T1&MVT800&T622. Other trackers are not             |                         |
|                  | defined.                                                             |                         |
| Input 3 Active   | An alarm is generated when input 3 is activated.                     | MVT600/T1/              |
|                  | SMS header:                                                          | MVT800/T322X            |
|                  | Ignition On: MVT600&T1&T622                                          | T333/MVT380/MVT340/T622 |
|                  | Door Open: MVT800&T322X. Other trackers are not defined.             |                         |
| Input 1 Inactive | An alarm is generated when input 1 is not activated (or the SOS      | All                     |
| (SOS Released)   | button is not pressed).                                              |                         |
| Input 2 Inactive | An alarm is generated when input 2 is not activated.                 | MVT100/MVT600           |
| •                | SMS header:                                                          | T1/MVT800/T322X         |
|                  | Ignition Off: MVT100&T322X                                           | T333/MVT380/MVT340      |
|                  | Door Close: MVT600&T1&MVT800&T622. Other trackers are not            | , ,                     |
|                  | defined.                                                             |                         |
| Input 3 Inactive | An alarm is generated when input 3 is not activated.                 | MVT600/T1/              |
| •                | SMS header:                                                          | MVT800/T322X            |
|                  | Ignition Off: MVT600&T1&T622                                         | T333/MVT380/MVT340/T622 |
|                  | Door Close: MVT800&T322X. Other trackers are not defined.            |                         |
| Low Battery      | An alarm is generated when the voltage of the internal battery is    | All                     |
| ,                | lower than 3.5 V.                                                    |                         |
| Low External     | An alarm is generated when the voltage of the external power         | MVT100/MVT600           |
| Battery          | supply (vehicle battery) is lower than the preset value.             | T1/MVT800               |
|                  | You can change the preset voltage in the <b>Value</b> column.        | TC68S/T311/T322X        |
|                  |                                                                      | T333/MVT380/MVT340/T622 |
| Speeding         | An alarm is generated when the tracker speed exceeds the preset      | All                     |
| 1 0              | value.                                                               |                         |
|                  | You can change the preset speeding value in the <b>Value</b> column. |                         |
| Enter Geo-fence  | An alarm is generated when the tracker enters the preset             | All                     |
|                  | geo-fence.                                                           |                         |
| Exit Geo-fence   | An alarm is generated when the tracker exits the preset              | All                     |
|                  | geo-fence.                                                           |                         |
|                  | You can change the geo-fence value in the <b>Value</b> column.       |                         |
| External Battery | An alarm is generated when the vehicle battery connects to the       | MVT100/MVT600           |
| On               | tracker                                                              | T1/MVT800/MVT340/MVT380 |
|                  | Note: You can directly plug the TC68S into the vehicle without       | TC68S/T311/T322X        |
|                  | any cable.                                                           | T333/MVT380/T622        |
| External Battery | An alarm is generated when the vehicle battery power is cut off      | MVT100/MVT600           |
| Cut              | Note: You can plug out the TC68S from the vehicle                    | T1/MVT800               |
| Cut              |                                                                      | TC685/T311/T322X        |
|                  |                                                                      | T333/MVT380/MVT3/0/T622 |
| GPS Signal Loct  | An alarm is generated when the tracker enters the GDS blind spot     |                         |
| Gro Signal Lost  | or no GPS signal is received                                         |                         |
| GDS Signal       | An alarm is generated when the tracker evite the CDS blind cost      |                         |
| Gro Signal       | An alarm is generated when the tracker exits the Gro billu spot      |                         |

| Recovery            | or a GPS signal is received.                                     |                         |
|---------------------|------------------------------------------------------------------|-------------------------|
| ,<br>Enter Sleep    | An alarm is generated when the tracker enters the sleep mode.    | All                     |
| Exit Sleep          | An alarm is generated when the tracker is woken up from the      | All                     |
| p                   | power-saving mode.                                               |                         |
|                     | You can change the sleep mode in the <b>Value</b> column.        |                         |
| GPS Antenna Cut     | The external GPS antenna is not connected or is cut off.         | MVT100/MVT600           |
|                     |                                                                  | T1/MVT800/T311/T322X    |
|                     |                                                                  | T333/MVT380/MVT340/T622 |
| Device Reboot       | An event report is sent when the tracker starts.                 | All                     |
| Heartbeat           | Enable the heartbeat report function.                            | All                     |
|                     | You can change the heartbeat packet interval in the <b>Value</b> |                         |
|                     | column.                                                          |                         |
| Cornering           | Enable the cornering report function. When the driving angle     | All                     |
|                     | exceeds the preset value, a cornering report will be sent.       |                         |
|                     | You can change the driving angle in the <b>Value</b> column.     |                         |
| Track By Distance   | Track by distance                                                | All                     |
| Theorem by Distance | You can change the distance in the <b>Value</b> column.          |                         |
| Reply Current       | When the tracker receives a call or an SMS from the authorized   |                         |
| (Passive)           | phone number the current location will be responded              |                         |
| Tow                 | When the tracker enters the deen sleen mode, if the vibration    |                         |
| 1000                | duration exceeds the preset value a towing alarm is generated    |                         |
|                     | You can change the vibration duration in the Value column        |                         |
| REID                | Connect the tracker to the REID reader to obtain the REID        | MVT600/T1               |
|                     | (Related REID events will be received when the T622 is connected | T333/T622               |
|                     | to iButton )                                                     | 1333/1022               |
| Temperature High    | An alarm is generated when the temperature of the temperature    | MVT600/T1               |
| remperature mgn     | sensor is higher than the preset upper limit                     | T333                    |
| Temperature Low     | An alarm is generated when the temperature of the temperature    | MVT600/T1               |
| remperature Low     | sensor is lower than the preset lower limit                      | T333                    |
| Full Fuel           | An alarm is generated when the fuel of the fuel level sensor     | MVT600/T1               |
|                     | exceeds the preset upper limit                                   | T333/T622               |
| Low Fuel            | An alarm is generated when the fuel of the fuel level sensor is  | MVT600/T1               |
| Low Fuel            | less than the preset lower limit                                 | T333/T622               |
| Fuel Theft          | By default, when the fuel level reduces by over 2% within 3      | T622                    |
|                     | minutes a fuel theft alarm will be generated                     | 1022                    |
| Armed               | An event report is sent when the arming mode is successfully set | MVT800/TC685            |
| Annea               | for the tracker                                                  | T311/T322X              |
| Disarmed            | An event report is sent when the disarming mode is successfully  | MVT800/TC685            |
| Disarrica           | set for the tracker                                              | T311/T322X              |
| Vehicle Theft       | In arming mode, if the input is activated, it means that the     | MVT800/T311             |
|                     | vehicle is stolen. In this way, an alarm is generated            | TC685/T322X             |
| Stop Moving         | After this ontion is selected and the terminal enters the static | MTQ0/MV/T600/T1/T222/   |
|                     | state an event report will be generated                          |                         |
|                     | state, an event report will be generated.                        |                         |

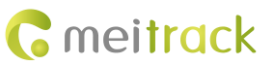

| Start Moving       | After this option is selected and the terminal enters the moving        | MT90/MVT600/T1/T333/T622 |
|--------------------|-------------------------------------------------------------------------|--------------------------|
|                    | state, an event report will be generated.                               |                          |
| GSM Jamming        | After this option is selected and the terminal detects jamming, an      | MVT100/MVT600/T1/T333    |
|                    | event report will be generated.                                         |                          |
| Reject Incoming    | If the option is selected, when the tracker receives a call from the    | All                      |
| Call               | authorized phone number, the call will be rejected automatically.       |                          |
| Auto Answer        | If the option is selected, when the tracker receives a call from the    | All                      |
| Incoming Call      | authorized phone number, the call will be answered                      |                          |
|                    | automatically.                                                          |                          |
| Fall               | After this option is selected and a Man Down alarm is generated,        | MT90                     |
|                    | an event report will be generated.                                      |                          |
| No GSM Jamming     | After this option is selected and the terminal detects that no          | MVT100/MVT600/T1/T333    |
|                    | jamming occurs, an event report will be generated.                      |                          |
| Fatigue Driving    | Enable the fatigue driving function. When the fatigue driving           | TC68S                    |
|                    | duration exceeds the preset value, an event report is sent.             |                          |
|                    | You can change the fatigue driving duration in the <b>Value</b> column. |                          |
| Enough Rest after  | Enable the fatigue driving rest function. When the fatigue driving      | TC68S                    |
| Fatigue Driving    | rest duration exceeds the preset value, an event report is sent.        |                          |
|                    | You can change the fatigue driving rest duration in the Value           |                          |
|                    | column.                                                                 |                          |
| Speed Recovery     | If the option is selected, when the vehicle speed recovers to the       | TC68S                    |
|                    | normal speed, an event report is sent.                                  |                          |
| Maintenance        | If the option is selected, when the driving mileage or time             | TC68S                    |
| Notice             | reaches the preset value, an event report is sent.                      |                          |
| Ignition On        | If the option is selected, when the tracker detects that the            | TC68S                    |
|                    | vehicle starts, an event report is sent.                                |                          |
| Ignition Off       | If the option is selected, when the tracker detects that the            | TC68S                    |
|                    | vehicle stops, an event report is sent.                                 |                          |
| Harsh Acceleration | The alarm helps analyze drivers' driving behaviors. The alarm           | Т622                     |
|                    | value is a positive number. If the function is enabled, an alarm        |                          |
|                    | will be generated when the driving speed reaches the value set.         |                          |
| Harsh Braking      | The alarm helps analyze drivers' driving behaviors. The alarm           | T622                     |
|                    | value is a negative number. If the function is enabled, an alarm        |                          |
|                    | will be generated when the driving speed reaches the value set.         |                          |

For details about GPRS settings, see the MEITRACK SMS Protocol and MEITRACK GPRS Protocol.

#### 5.5 GPS Log

|                     | ~ ~ ~                |               | _          |        |              |                 |                       | - • ×                      |
|---------------------|----------------------|---------------|------------|--------|--------------|-----------------|-----------------------|----------------------------|
| Device              | Tracking GeoFen      | ce Autho      | rize GPS   | Log    |              |                 |                       | <b>Reitrack</b><br>Manager |
|                     | Search               |               | ▼ Data     | ▼ From | 2016-04-12 0 | 0:00:00 🛨 To 💈  | 2016-05-13 00:00:00 🛨 | 2 9 🗷 🔜                    |
| Last Page 1 /       | 1 Next Page          |               |            |        |              |                 |                       | Search                     |
| GPS Time            | IMEI                 | Latitude      | Longitude  | Speed  | Altitude(m)  | Event           | Distance(km)          |                            |
| 2016-05-11 12:04:12 | 863158020724565      | 22.513598     | 114.057203 | 0.00   | 37           | Distance Track  | 0.041                 |                            |
| 2016-05-11 12:04:11 | 863158020724565      | 22.513598     | 114.057203 |        | 37           | Time Interval T | 0.041                 |                            |
| 2016-05-11 12:04:10 | 863158020724565      | 22.513596     | 114.057203 | 0.00   | 37           | Time Interval T | 0.041                 |                            |
| 2016-05-11 12:04:09 | 863158020724565      | 22.513596     | 114.057203 |        | 37           | Time Interval T | 0.041                 |                            |
| 2016-05-11 12:04:08 | 863158020724565      | 22.513596     | 114.057203 | 0.00   | 37           | Time Interval T | 0.041                 |                            |
| 2016-05-11 12:04:07 | 863158020724565      | 22.513596     | 114.057203 |        |              | Time Interval T | 0.041                 |                            |
| 2016-05-11 12:04:06 | 863158020724565      | 22.513596     | 114.057203 | 0.00   | 38           | Time Interval T | 0.041                 |                            |
| 2016-05-11 12:04:05 | 863158020724565      | 22.513596     | 114.057201 |        | 38           | Time Interval T | 0.041                 |                            |
| 2016-05-11 12:04:04 | 863158020724565      | 22.513596     | 114.057201 | 0.00   | 38           | Time Interval T | 0.041                 |                            |
| 2016-05-11 12:04:03 | 863158020724565      | 22.513596     | 114.057201 |        |              | Time Interval T | 0.041                 |                            |
| 2016-05-11 12:04:02 | 863158020724565      | 22.513595     | 114.057200 | 0.00   | 38           | Time Interval T | 0.041                 |                            |
| 2016-05-11 12:04:01 | 863158020724565      | 22.513595     | 114.057200 |        | 39           | Time Interval T | 0.041                 |                            |
| Total 4081          | Total D              | istance(km)   | 0.004      | Tota   | Time 01:08   | 3:48 Ave        | erage Speed(km/h) 0.0 |                            |
| GPS Time            | IMEL                 | Latituda      | Longitudo  | Second | Altitude(m)  | Event           | Distance(km)          |                            |
| 2016-05-11 12:04:12 | 863158020724565      | 22 513598     | 114 057203 | 0.00   | 37           | Distance Track  | 0.041                 |                            |
| 2010/00/11/12:04:12 | 000100020724000      | 22.070000     | 1111007200 | 0.00   |              | Biolanec Huck   |                       | -                          |
| Max Altitude        |                      |               |            |        |              |                 |                       |                            |
| GPS Time            | IMEI                 | Latitude      | Longitude  | Speed  | Altitude(m)  | Event           | Distance(km)          |                            |
| 2016-05-11 10:58:28 | 863158020724565      | 22.513605     | 114.057223 | 0.00   | 67           | Time Interval T | 0.040                 |                            |
| 0/0                 | Synchronizing parame | ters complete | d          |        |              |                 |                       | 4.5.9.22                   |

0/0 Synchronizing parameters completed.

| ltem          | Description                                                             | Applicable Model |
|---------------|-------------------------------------------------------------------------|------------------|
| Reading data  |                                                                         | All              |
|               | Click to read data from the tracker to the software. The data will      |                  |
|               | be automatically backed up to the software database.                    |                  |
| Search        | Select a tracker you want to search. If the tracker is renamed, its new | All              |
|               | name will be displayed. If the tracker is not renamed, its IMEI number  |                  |
|               | is displayed.                                                           |                  |
| Data/Route    | Select Data or Route.                                                   | All              |
|               | Data: Display locations.                                                |                  |
|               | The following information will be displayed: GPS Time, IMEI, Latitude,  |                  |
|               | Longitude, Speed, Altitude(m), Event, and Distance(km). Double-click    |                  |
|               | a piece of data, the current location will be displayed.                |                  |
|               | The following information can also be displayed: Total, Total           |                  |
|               | Distance(km), Total Time, Average Speed(km/h), Max Speed, and           |                  |
|               | Max Altitude.                                                           |                  |
|               | Route: Display data phase by phase. Device on/start run as a start      |                  |
|               | point, and device off/stop run as an end point.                         |                  |
|               | The following information will be displayed: IMEI, Start Time, End      |                  |
|               | Time, History, Mileage (km), and Average Speed (km/h). Double-click     |                  |
|               | a route, the current route will be displayed in the Map window.         |                  |
| Time          | Select the start time and end time, and click 🔲 on the right. The       | All              |
|               | results will be displayed.                                              |                  |
| Export to KML | Export data to a KML file. The file can be opened by Google Earth.      | All              |

Copyright © 2016 Meitrack Group All rights reserved.

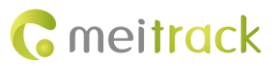

| Export to Excel | Export data to an xls file. The file can be opened by Excel.            | All |
|-----------------|-------------------------------------------------------------------------|-----|
| Export to CSV   | Export data to a csv file. The file can be imported to the database and | All |
|                 | be opened by third-party software.                                      |     |

### 5.6 Peripheral

The function is only available for the T622. The following is the **Peripheral** page for the T622.

|                                                      | - 0                                                                                    |
|------------------------------------------------------|----------------------------------------------------------------------------------------|
|                                                      |                                                                                        |
| Device Tracking GeoFence Authorize C                 | GPS Log Parigheral                                                                     |
| -Roaming Parameter Table                             | - Parinheral                                                                           |
| Enabled Roaming Parameter Table                      |                                                                                        |
|                                                      | RS232/485 Garmin navigation V Setting Baud rate 99600 V                                |
| Select parameter table Roaming setting Virite        | RS232 EXT CAMERA   Setting Baud rate  I15200  Write                                    |
| -Fuel sensor-                                        | GPS data filtering                                                                     |
| Fuel sensor type AD fuel sensor                      | Enable GPS data filtering (If all conditions below are met, GPS data will be updated.) |
| LLS fuel sensor full fuel 0                          | GPS speed range 10 ♀ To 200 ♀ km/h                                                     |
| LLS fuel sensor low fuel                             | GPS positioning accuracy < 5.0 + *10                                                   |
| Write                                                | Number of GPS satellites > 3 \$                                                        |
|                                                      |                                                                                        |
| Output 1                                             | Output 2                                                                               |
| Trigger time 100 C *10ms Duty cycle 50               | % Trigger time 200      C *10ms Duty cycle 80      %                                   |
| Trigger mode Low level  PWM period 5000              | trigger mode     Low level     PWM period     6000     € us                            |
| Input Trigger Mode Port2  Positive                   | Write                                                                                  |
| -Accelerate and decelerate alarm                     |                                                                                        |
| Accelerate alarm value 100 mG Accelerate alarm durat |                                                                                        |
| Decelerate alarm value                               |                                                                                        |
|                                                      |                                                                                        |
|                                                      | Write                                                                                  |
|                                                      |                                                                                        |
|                                                      |                                                                                        |
| 0/4                                                  | Network Status: Local   Current parameter table: Roaming setting   4.6.                |
|                                                      |                                                                                        |

| Item               | Description                                                      | Parameter Settings                |
|--------------------|------------------------------------------------------------------|-----------------------------------|
| Roaming parameter  | After you select Enabled Roaming Parameter Table, the            | General setting: non-roaming      |
| table              | roaming parameters will take effect when the tracker enters      | parameters                        |
|                    | the roaming mode.                                                | Roaming setting: roaming          |
|                    |                                                                  | parameters                        |
| Peripheral         | The tracker can connect peripherals supporting RS232 ports       | Set the baud rate:                |
|                    | by default. If you want to use peripherals supporting RS485      | Camera: 115200                    |
|                    | ports, we can provide the custom-made service for you.           | Garmin navigator: 9600            |
|                    | Peripherals supporting RS232 ports include cameras, Garmin       | LLS sensor: 19200                 |
|                    | navigators, LLS sensors, LED displays, and RFID.                 | LED display: 115200               |
|                    |                                                                  | RFID: 19200                       |
| Fuel sensor        | AD fuel level sensors and LLS sensors are supported.             | Set the fuel level sensor:        |
|                    |                                                                  | AD fuel level sensor: no          |
|                    |                                                                  | parameters                        |
|                    |                                                                  | LLS sensor: Its parameters        |
|                    |                                                                  | include LLS fuel sensor full fuel |
|                    |                                                                  | and LLS fuel sensor low fuel.     |
| GPS data filtering | After you select Enable GPS data filtering, if all conditions of | Set the GPS speed, GPS            |

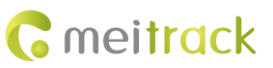

|                    | the GPS speed, GPS positioning accuracy, and number of    | positioning accuracy, and  |
|--------------------|-----------------------------------------------------------|----------------------------|
|                    | GPS satellites are met, GPS data will be updated. The GPS | number of GPS satellites.  |
|                    | data filtering function can eliminate static drift.       |                            |
|                    | You can set the GPS speed, GPS positioning accuracy, and  |                            |
|                    | number of GPS satellites to enable the GPS data filtering |                            |
|                    | function.                                                 |                            |
| Output port        | The T622 has two output ports: output 1 and output 2.     | Unit of output time: 10 ms |
|                    | When some alarm events are generated, output ports can    | Duty cycle range: 0%–100%  |
|                    | trigger the high level, low level, or PWM wave.           | Unit of PWM period: µs     |
|                    | Triggering mode: high level, low level, and PWM.          |                            |
| Input trigger mode | You can select port 1 or port 2.                          | None                       |
|                    | Triggering mode: positive input and negative input        |                            |

If you have any questions, do not hesitate to email us at info@meitrack.com.